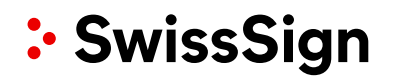

# STEP-BY-STEP SWISSID ONBOARDING FOR RA OPERATORS FOR SWISSSIGN MPKI SERVICE

V1.3 - 29.06.2023

## 1. Creating a SwissID account and activating two-factor authentication (1/3)

1

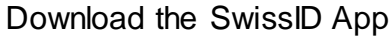

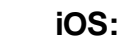

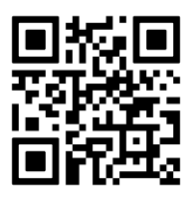

Android:

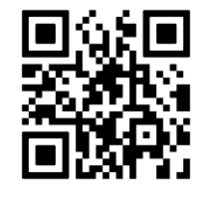

https://login.swissid.ch/login/registration/

😐 SwissID

O Ms.

O Mr.

**Create a SwissID acc** 

You are creating a SwissID accour in to SwissPost.

...l 🗢 💼

| 2                                                                                                    | 💀 SwissID 🤐                                                                                                    |                 |
|----------------------------------------------------------------------------------------------------|----------------------------------------------------------------------------------------------------|-----------------|
|                                                                                                    | Your personal key         The SwissID App enables simple and secure two-factor authentication and an identity check via your mobile phone. |                 |
|                                                                                                    | • • • • • •                                                                                                    |                 |
|                                                                                                    | Create SwissID account                                                                                                    | SwissID Account |
| on/                                                                                                    | 9:41II 🗢 🖿<br>https://login.swissid.ch/login/registration/                                                                                 |                 |
| Fill in personal details<br>IMPORTANT: Use the E-<br>Mail address indicated in<br>the MPKI order or the one<br>under which SwissSign | SwissID × Create a SwissID account You are creating a SwissID account to log in to SwissPost.                                              |                 |
| to indeced you                                                                                                    | Salutation ( Ms. Mr.<br>First name<br>Lisa                                                                                                 |                 |
|                                                                                                    | Last name<br>Muster                                                                                                    |                 |
| ø                                                                                                    | Password                                                                                                    |                 |
| ø                                                                                                    | Repeat password Acco                                                                                                    | ept the GTCs    |
|                                                                                                    | $\rightarrow$                                                                                                    |                 |

3

9:41

Salutation

First name

Last name

Password

E-mail address

Repeat password

I accept the SwissID GTC.

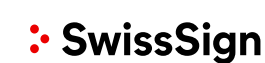

# 1. Creating a SwissID account and activating two-factor authentication (2/3)

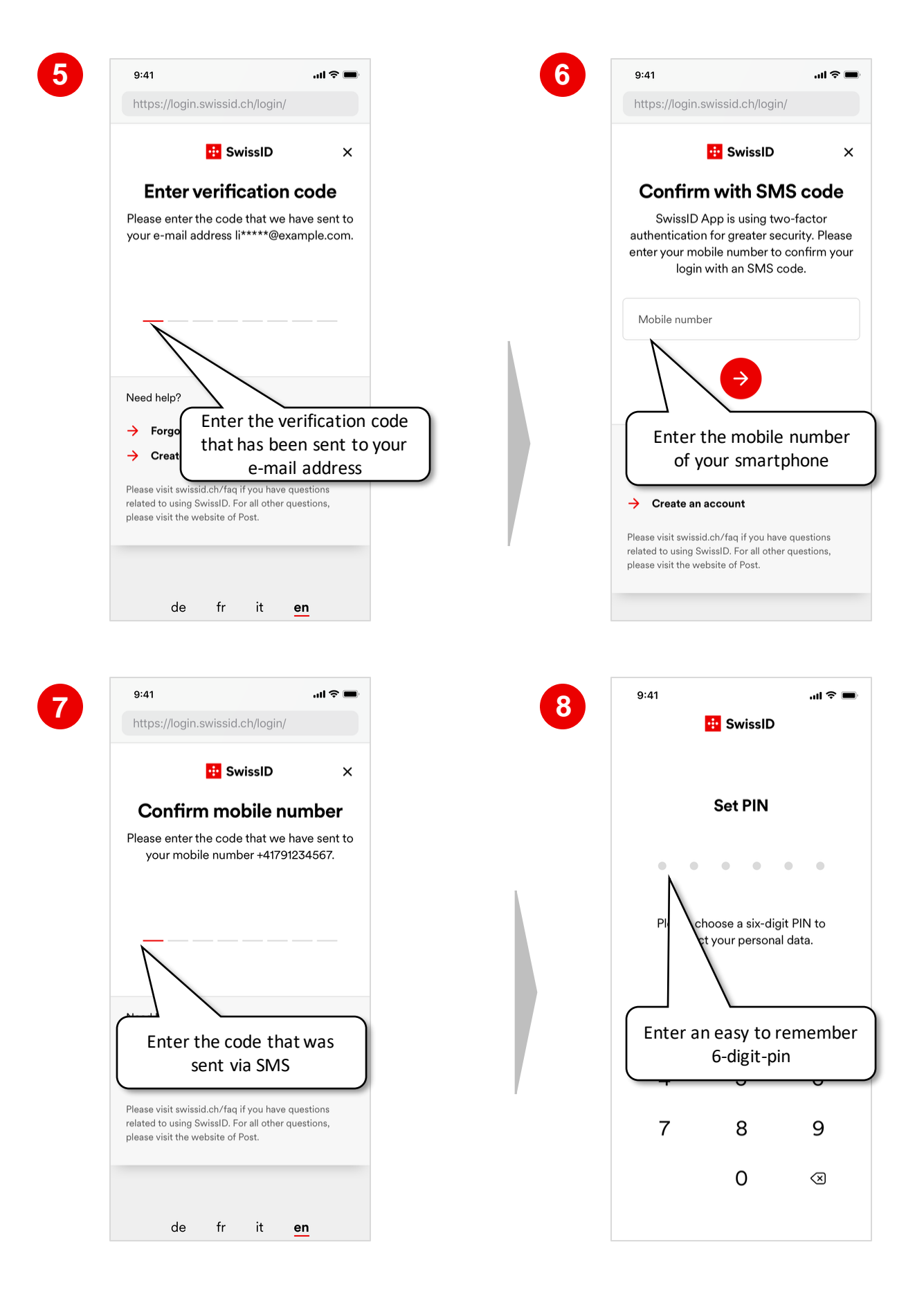

SwissSign

1. Creating a SwissID account and activating two-factor authentication 3/3)

| 9 |                                                                                                    | 10                                                            |                                                                                         |                                                                                                    |
|---|----------------------------------------------------------------------------------------------------|---------------------------------------------------------------|-----------------------------------------------------------------------------------------|----------------------------------------------------------------------------------------------------|
|   |                                                                                                    |                                                               |                                                                                         |                                                                                                    |
|   | Two-factor authentication<br>Increase the security of your SwissID account<br>with the SwissID App. You will receive a login<br>request on your mobile device if a second<br>factor is required for logging in to an online<br>service.<br>What is two-factor authentication? |                                                               | <b>Enable Face ID?</b><br>Use Face ID to unlock the SwissID App instead<br>of your PIN. |                                                                                                    |
|   | Enable now<br>Later You r<br>tw<br>auth<br>to a                                                                                                    | must enable<br>vo-factor<br>hentication<br>ccess your<br>MPKI | Enable now<br>Maybe later<br>Optio<br>have<br>to ena<br>an alte<br>PIN, o<br>"M         | nally you now<br>the possibility<br>able FaceID as<br>ernative to the<br>therwise press<br>laybe later" |

#### 2. Starting the identification verification process (1/4)

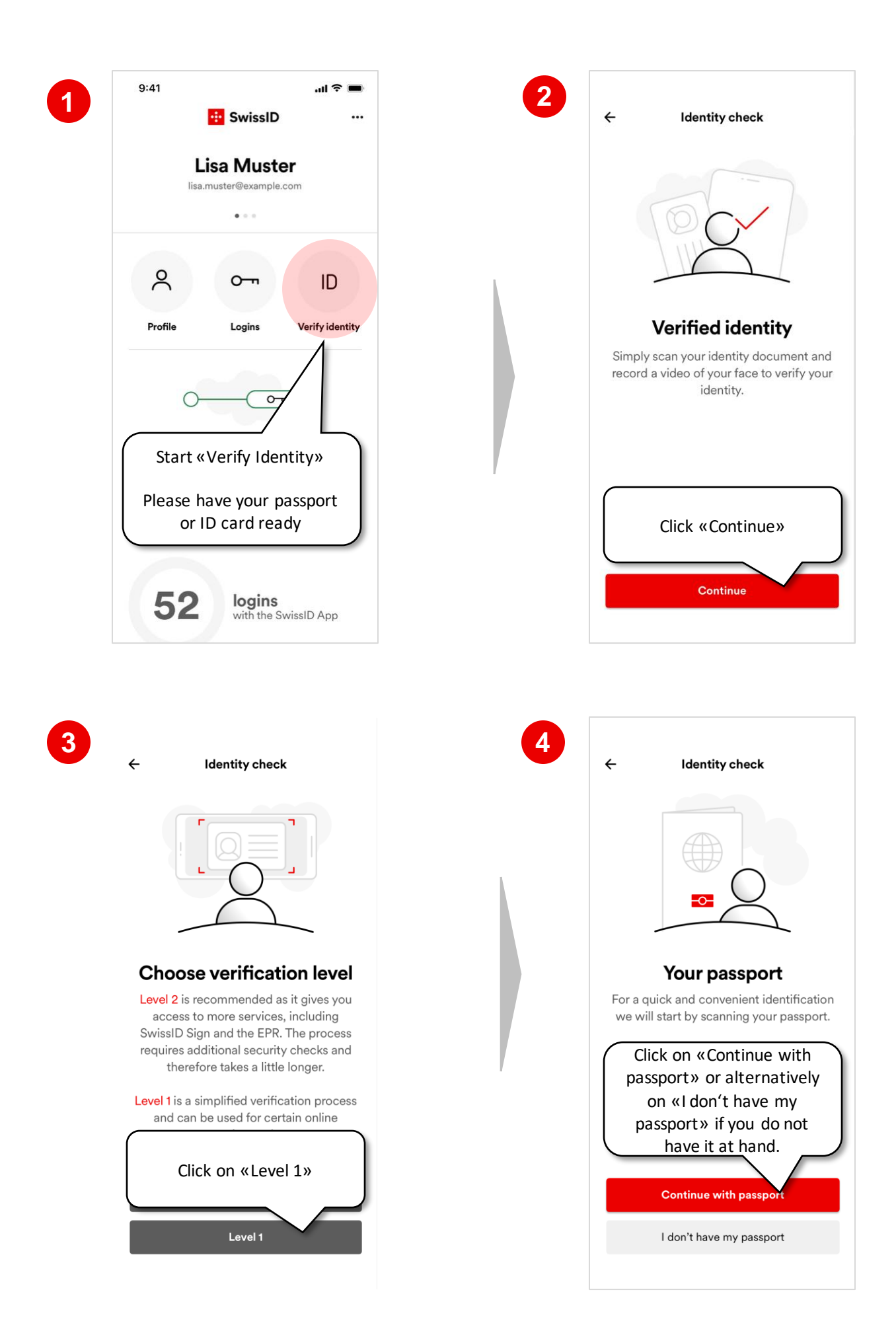

SwissSign

#### 2. Starting the identification verification process (2/4)

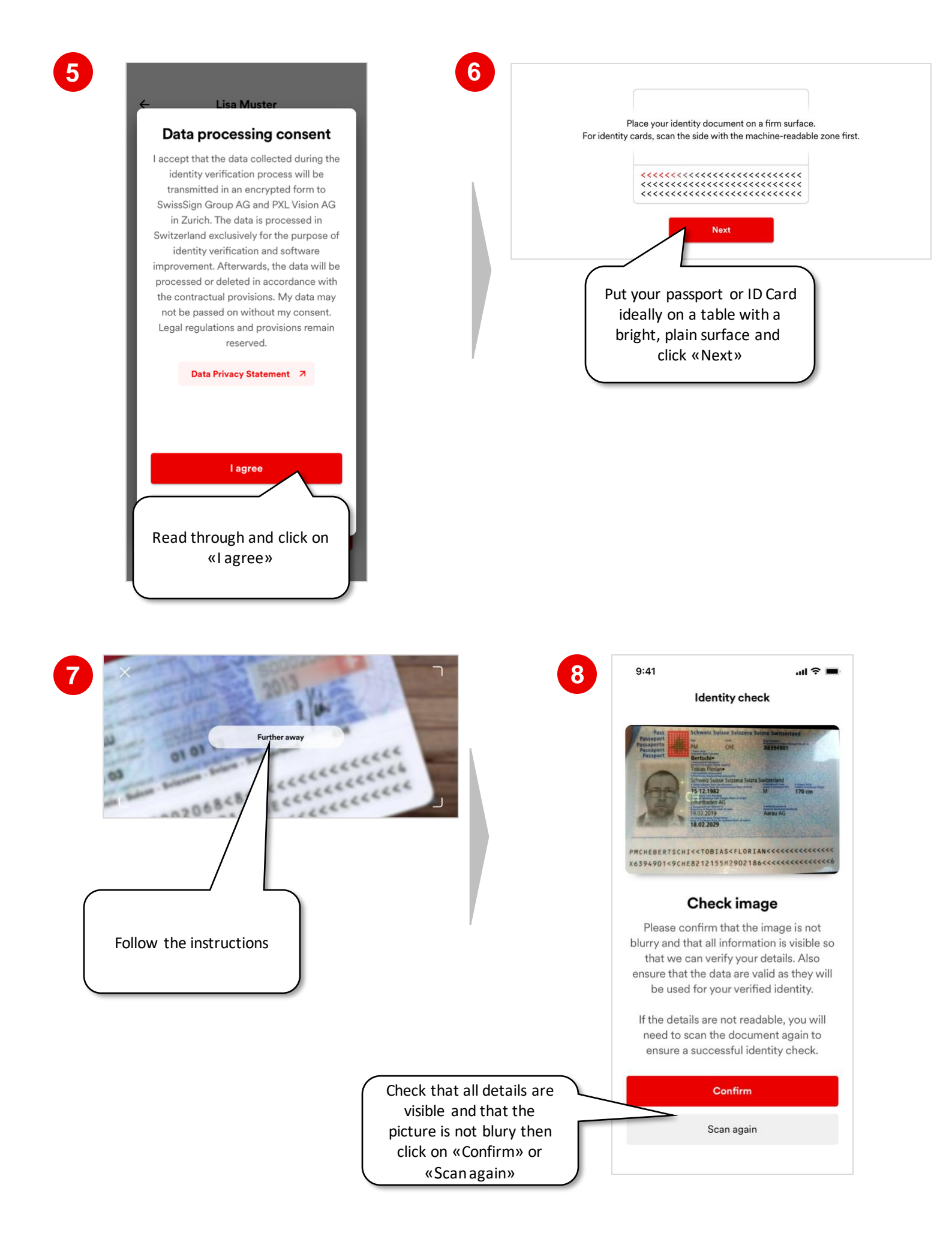

## 2. Starting the identification verification process (3/4)

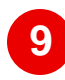

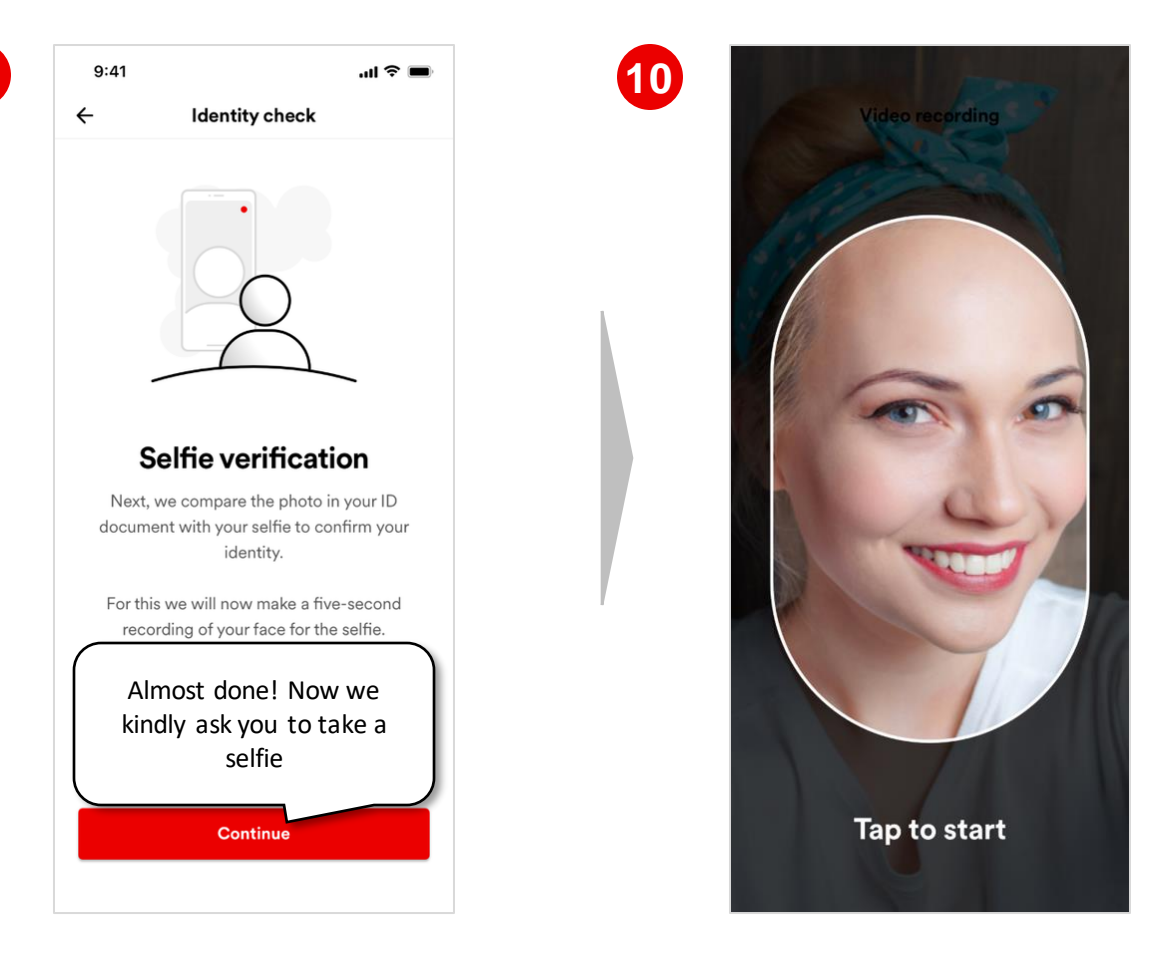

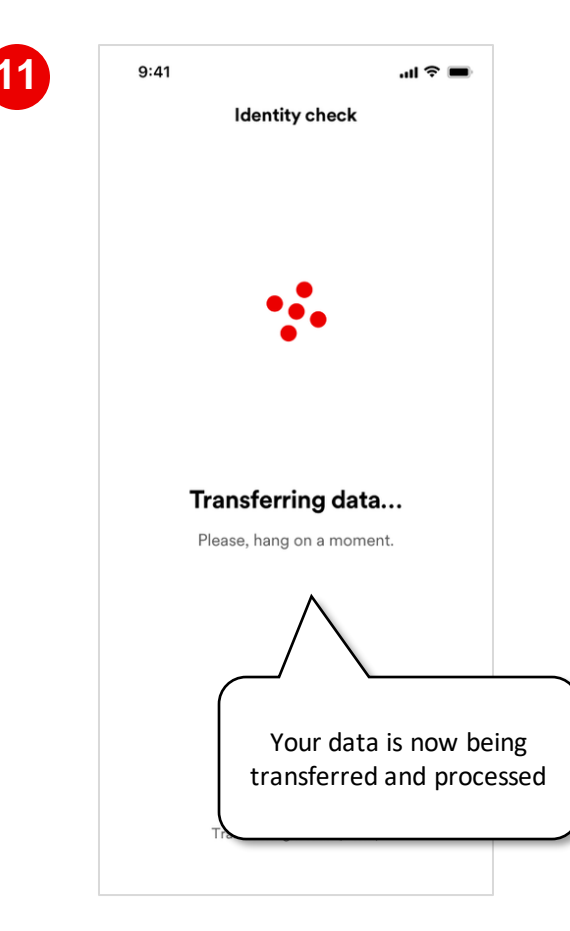

#### 2. Starting the identification verification process (4/4)

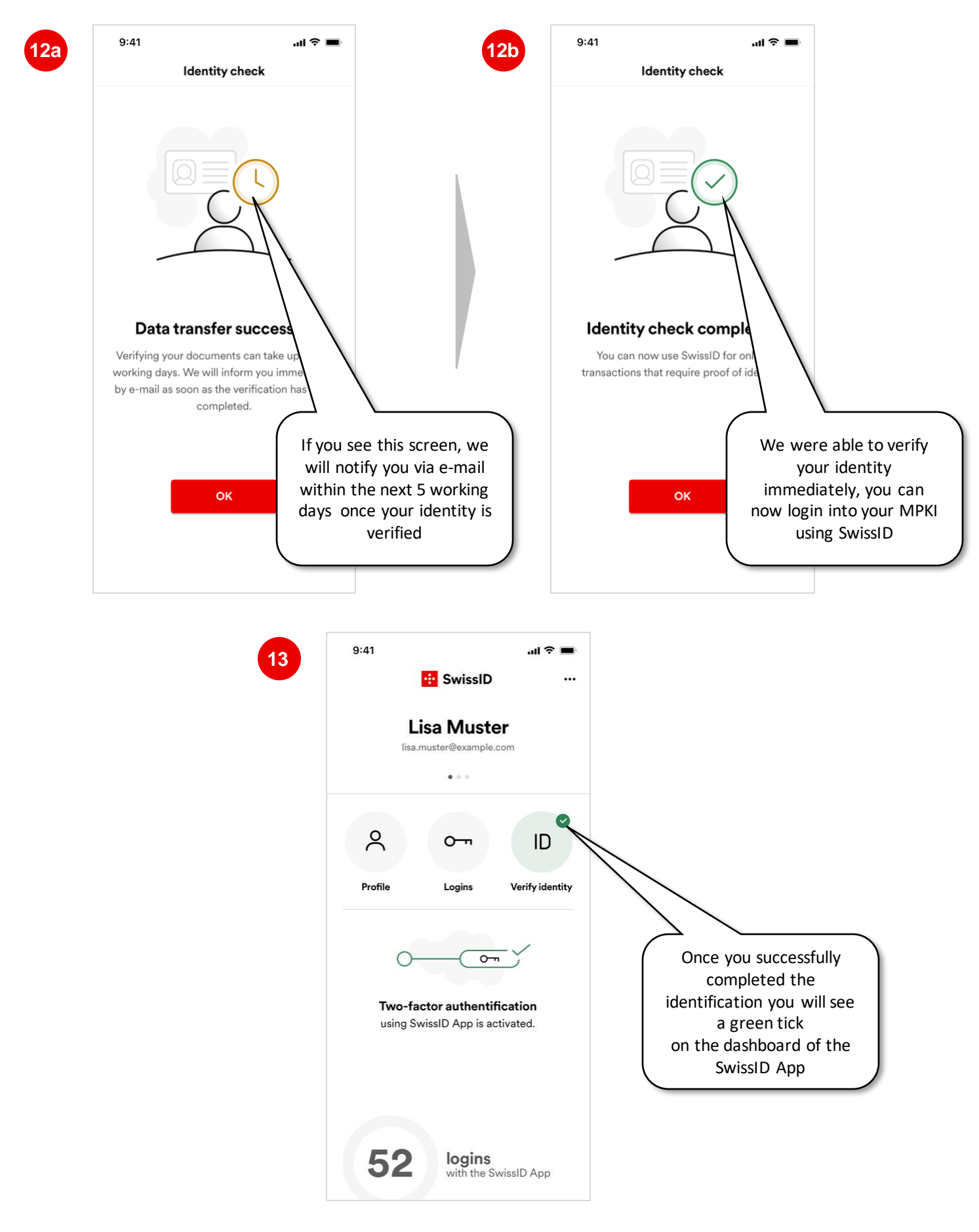

Congratulations, you can now log in to your SwissSign CA Services with your SwissID. If you have already been informed by SwissSign by e-mail that your new MPKI has been set up, log in: <u>ra.swisssign.ch</u>

# SwissSign